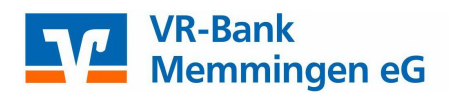

#### VR OnlineBanking Externe Konten hinzufügen

Melden Sie sich im VR OnlineBanking mit Ihrem VR-NetKey bzw. Alias und Ihrer PIN an.

| VR-Bank<br>Memmingen eG             | ×                                                                             | C Kontakt          | Online-Banking |
|-------------------------------------|-------------------------------------------------------------------------------|--------------------|----------------|
|                                     | Login                                                                         |                    |                |
| Privatkunden Banking & Service Baut | <ul> <li>Konto- / Depot-Login</li> <li>VR OnlineBanking (Business)</li> </ul> | litgliedschaft Wir | für Sie        |
|                                     | Business-Login (gültig bis 31.03.) - VR<br>OnlineBanking (Business) nutzen!   | auflades 1         |                |
|                                     |                                                                               |                    |                |
| VR-Bank<br>Memmingen eG             |                                                                               |                    |                |
|                                     |                                                                               |                    |                |
| VR-NetKey oder Alias                |                                                                               |                    |                |
| PIN                                 |                                                                               |                    |                |
| Abbrechen                           |                                                                               |                    | Anmelden       |

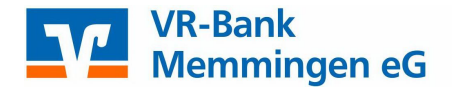

Wählen Sie auf der Startseite > Externe Konten hinzufügen und stimmen Sie den Bedingungen zu.

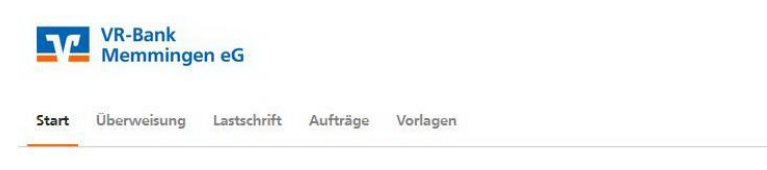

# Herzlich willkommen!

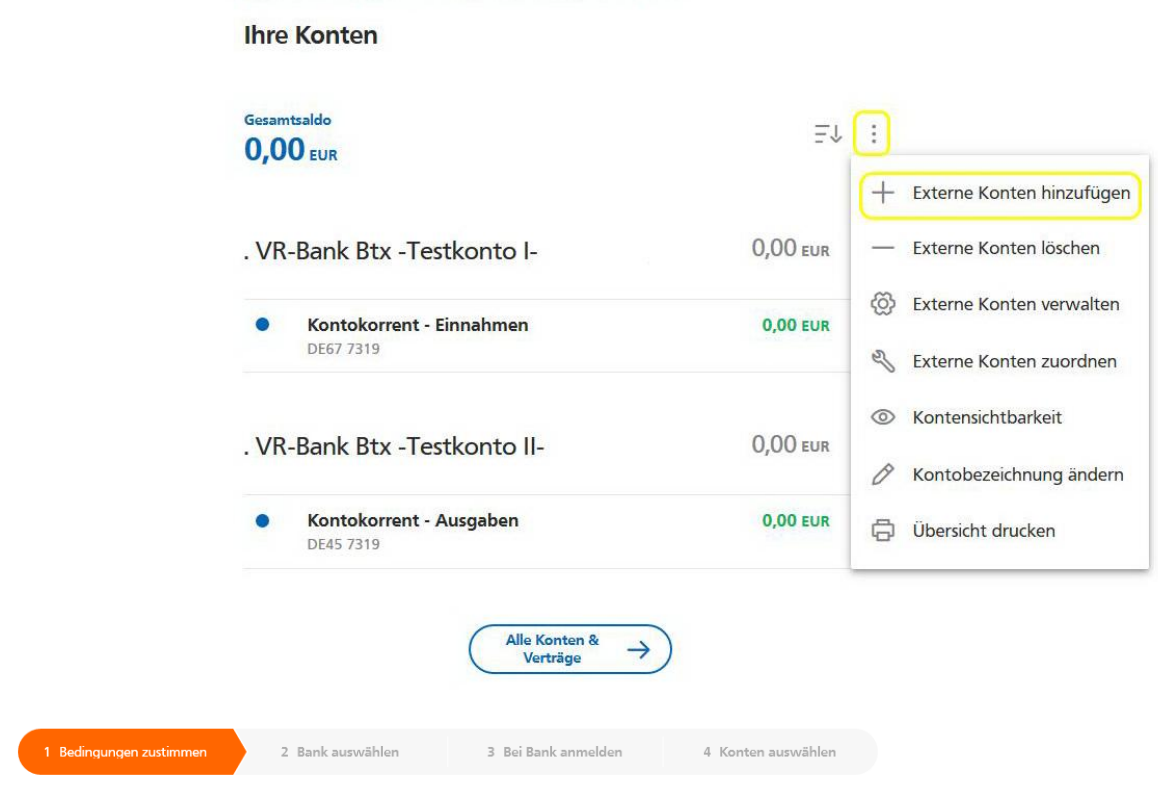

#### Konten hinzufügen

### e Bedingungen zustimmen

Alle Bankverbindungen auf einen Blick! Fügen Sie Konten, die Sie bei anderen Banken haben, zu Ihrer Kontenübersicht hinzu. Damit haben Sie einen schnellen Überblick über Ihre Finanzen.

Für die Nutzung des Multibank-Services sind wir gesetzlich verpflichtet, Ihnen die vorvertraglichen Informationen sowie die Sonderbedingungen in Ihr elektronisches Postfach zuzustellen. Diese können Sie dann jederzeit in ihrem elektronischen Postfach einsehen. Sie haben die Möglichkeit, sich diese Dokumente, zusammengefasst in dieser PDF-Datei, zusätzlich vorab herunterzuladen:

| Ich stimme den vorvertraglichen Informationen und den Sonderbedingungen zu. |
|-----------------------------------------------------------------------------|

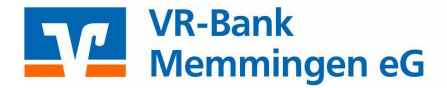

Wählen Sie die gewünschte Bank über die Suchfunktion aus und geben Sie Ihre Onlinezugangsdaten von den Konten die hinzugefügt werden sollen ein.

#### Konten hinzufügen Bank auswählen

Die Konten welcher Bank möchten Sie hinzufügen?

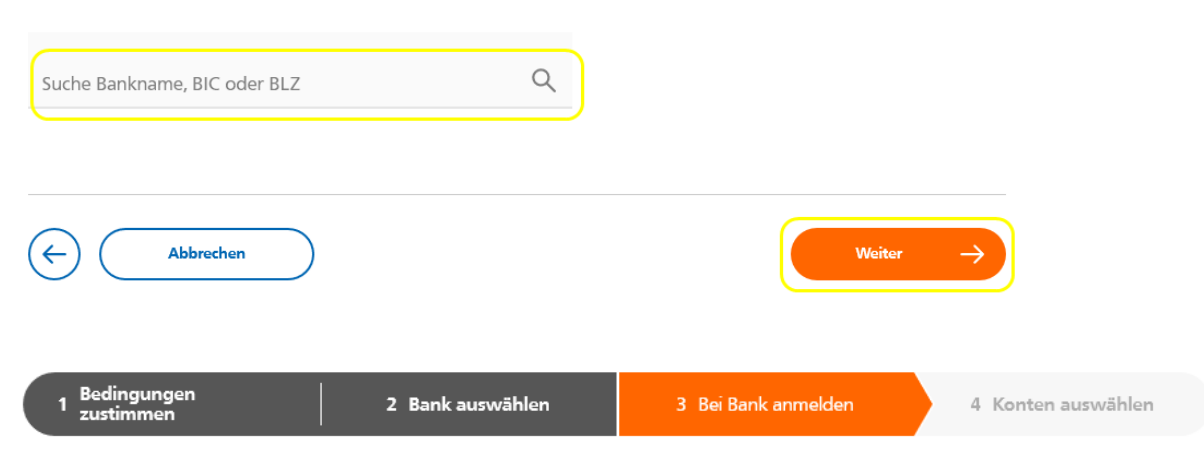

## Konten hinzufügen Bei Bank anmelden

Volksbank-Raiffeisenbank BIC: GENO BLZ: 654

Geben Sie Ihre Anmeldedaten bei dieser Bank ein:

| Anmeldekennung | 9/30 |
|----------------|------|
| 41             |      |
|                |      |
| PIN            | 9/50 |
|                |      |
|                |      |

Welche Art von Konten möchten Sie hinzufügen? 🕕

| ~ |
|---|
|   |
|   |

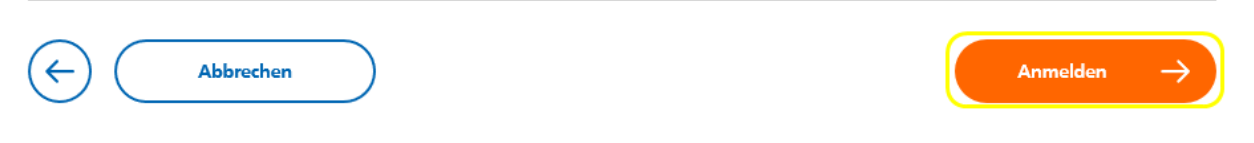

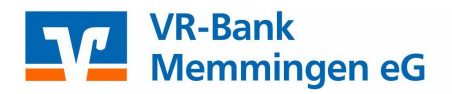

Über die Auswahlmöglichkeit können Sie einzelne bzw. alle Konten aus dem Kundenengagement hinzufügen. Danach befinden sich die ausgewählten Konten der Bankverbindung in der Kontenübersicht unter Banking & Verträge.

| 1 Bedingungen<br>1 zustimmen                            | 2 Bank auswählen | 3 Bei Bank anmelden | 4. Konten auswählen  |
|---------------------------------------------------------|------------------|---------------------|----------------------|
| Konten hinzufügen<br>Konten aus                         | wählen           |                     |                      |
| Volksbank-Raiffeisen<br>BIC: GENO<br>alle Konten auswäł | bank<br>BLZ: 654 | Automatisc          | her Kontorundruf 🌔 🗊 |
| Geschäftsan<br>DE80 654<br>Kontoinhabe                  | teile<br>r:      |                     |                      |
| Sparkonto<br>DE86 654<br>Kontoinhabe                    | r:               |                     |                      |
| Abbrechen                                               |                  |                     | Konten hinzufügen -> |